Bright Cluster Manager 7.3

### **Machine Learning Manual**

Revision: 65623ff

Date: Wed Sep 27 2023

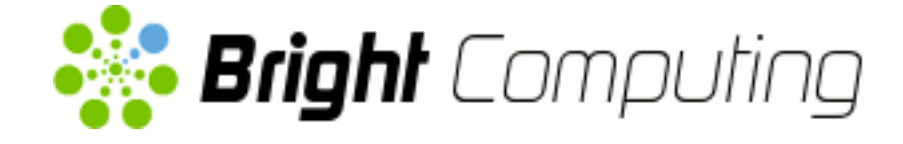

©2017 Bright Computing, Inc. All Rights Reserved. This manual or parts thereof may not be reproduced in any form unless permitted by contract or by written permission of Bright Computing, Inc.

### **Trademarks**

Linux is a registered trademark of Linus Torvalds. PathScale is a registered trademark of Cray, Inc. Red Hat and all Red Hat-based trademarks are trademarks or registered trademarks of Red Hat, Inc. SUSE is a registered trademark of Novell, Inc. PGI is a registered trademark of NVIDIA Corporation. FLEXIm is a registered trademark of Flexera Software, Inc. ScaleMP is a registered trademark of ScaleMP, Inc. All other trademarks are the property of their respective owners.

### **Rights and Restrictions**

All statements, specifications, recommendations, and technical information contained herein are current or planned as of the date of publication of this document. They are reliable as of the time of this writing and are presented without warranty of any kind, expressed or implied. Bright Computing, Inc. shall not be liable for technical or editorial errors or omissions which may occur in this document. Bright Computing, Inc. shall not be liable for any damages resulting from the use of this document.

### Limitation of Liability and Damages Pertaining to Bright Computing, Inc.

The Bright Cluster Manager product principally consists of free software that is licensed by the Linux authors free of charge. Bright Computing, Inc. shall have no liability nor will Bright Computing, Inc. provide any warranty for the Bright Cluster Manager to the extent that is permitted by law. Unless confirmed in writing, the Linux authors and/or third parties provide the program as is without any warranty, either expressed or implied, including, but not limited to, marketability or suitability for a specific purpose. The user of the Bright Cluster Manager product shall accept the full risk for the quality or performance of the product. Should the product malfunction, the costs for repair, service, or correction will be borne by the user of the Bright Cluster Manager product. No copyright owner or third party who has modified or distributed the program as permitted in this license shall be held liable for damages, including general or specific damages, damages caused by side effects or consequential damages, resulting from the use of the program or the un-usability of the program (including, but not limited to, loss of data, incorrect processing of data, losses that must be borne by you or others, or the inability of the program to work together with any other program), even if a copyright owner or third party had been advised about the possibility of such damages unless such copyright owner or third party has signed a writing to the contrary.

## **Table of Contents**

|   | Tabl                                                                                                    | le of Contents                                                                                                    | i                                                        |
|---|----------------------------------------------------------------------------------------------------|----------------------------------------------------------------------------------------------------|----------------------------------------------------------|
|   | 0.1                                                                                                    | About This Manual                                                                                                    | iii                                                      |
|   | 0.2                                                                                                    | About The Manuals In General                                                                                                    | iii                                                      |
|   | 0.3                                                                                                    | Getting Administrator-Level Support                                                                                                    | iv                                                       |
|   | 0.4                                                                                                    | Getting Professional Services                                                                                                    | iv                                                       |
| 1 | Intr                                                                                                    | oduction And Installing the Machine Learning RPMs                                                                                                    | 1                                                        |
|   | 1.1                                                                                                    | Introduction                                                                                                    | 1                                                        |
|   | 1.2                                                                                                    | Packages Available                                                                                                    | 1                                                        |
|   | 1.3                                                                                                    | Requirements                                                                                                    | 2                                                        |
|   |                                                                                                    | 1.3.1 Software Installation                                                                                                    | 2                                                        |
|   |                                                                                                    | 1.3.2 Module Installation                                                                                                    | 3                                                        |
|   |                                                                                                    | 1.3.3 Further reading                                                                                                    | 4                                                        |
| _ | <b>D</b>                                                                                                    |                                                                                                    | _                                                        |
| 2 | Kun                                                                                                    | ining Caffe                                                                                                    | 5                                                        |
| 2 | <b>Kun</b><br>2.1                                                                                                    | Downloading The MNIST Data                                                                                                    | 5<br>5                                                   |
| 2 | 2.1<br>2.2                                                                                                    | Downloading The MNIST Data                                                                                                    | 5<br>5<br>5                                              |
| 2 | 2.1<br>2.2<br>2.3                                                                                                    | Downloading The MNIST Data       Setting The Default Matplotlib Backend         Creating A Working Directory       Setting The Default Matplotlib Backend                                                                                                    | 5<br>5<br>5<br>6                                         |
| 2 | <ul> <li>Run</li> <li>2.1</li> <li>2.2</li> <li>2.3</li> <li>2.4</li> </ul>                                                             | Downloading The MNIST Data       Setting The Default Matplotlib Backend         Creating A Working Directory       Setting The Web App                                                                                                    | 5<br>5<br>5<br>6<br>6                                    |
| 2 | <ul> <li>Run</li> <li>2.1</li> <li>2.2</li> <li>2.3</li> <li>2.4</li> <li>2.5</li> </ul>                                                | Downloading The MNIST Data       Setting The Default Matplotlib Backend         Setting The Default Matplotlib Backend       Setting The Default Matplotlib Backend         Creating A Working Directory       Setting The Web App         Using The Web App       Setting In                                                                                                    | 5<br>5<br>6<br>6<br>7                                    |
| 2 | Kun           2.1           2.2           2.3           2.4           2.5           2.6                                                 | Downloading The MNIST Data       Setting The Default Matplotlib Backend         Setting The Default Matplotlib Backend       Setting The Default Matplotlib Backend         Creating A Working Directory       Setting The Web App         Using The Web App       Setting The Web App         Creating In       Setting Training And Validation Datasets                                                                                                   | 5<br>5<br>6<br>7<br>8                                    |
| 2 | Run           2.1           2.2           2.3           2.4           2.5           2.6           2.7                                   | Downloading The MNIST Data                                                                                                    | 5<br>5<br>6<br>6<br>7<br>8<br>14                         |
| 2 | Run2.12.22.32.42.52.62.72.8                                                                                                    | Downloading The MNIST Data                                                                                                    | 5<br>5<br>6<br>7<br>8<br>14<br>17                        |
| 2 | Run         2.1         2.2         2.3         2.4         2.5         2.6         2.7         2.8         Run                         | Downloading The MNIST Data       Setting The Default Matplotlib Backend         Setting The Default Matplotlib Backend       Setting A Working Directory         Using The Web App       Setting The Web App         Logging In       Setting Training And Validation Datasets         Training A Model       Setting A Model         Testing A Model       Setting TensorFlow                                                                              | 5<br>5<br>6<br>7<br>8<br>14<br>17<br>21                  |
| 3 | Run         2.1         2.2         2.3         2.4         2.5         2.6         2.7         2.8         Run         3.1             | Downloading The MNIST Data                                                                                                    | 5<br>5<br>5<br>6<br>6<br>7<br>8<br>14<br>17<br>21<br>21  |
| 3 | Run         2.1         2.2         2.3         2.4         2.5         2.6         2.7         2.8         Run         3.1         3.2 | Downloading The MNIST Data       Setting The Default Matplotlib Backend         Setting The Default Matplotlib Backend       Setting The Default Matplotlib Backend         Creating A Working Directory       Setting The Web App         Using The Web App       Setting The Web App         Logging In       Setting Training And Validation Datasets         Training A Model       Setting TensorFlow         Hello World       Setting Neural Network | 5<br>5<br>6<br>6<br>7<br>8<br>14<br>17<br>21<br>21<br>21 |

### Preface

Welcome to the Machine Learning Manual for Bright Cluster Manager 7.3.

### 0.1 About This Manual

This manual is aimed at helping cluster administrators install, understand, configure, and manage basic machine learning capabilities easily using Bright Cluster Manager. The administrator is expected to be reasonably familiar with the *Administrator Manual*.

### 0.2 About The Manuals In General

Regularly updated versions of the Bright Cluster Manager 7.3 manuals are available on updated clusters by default at /cm/shared/docs/cm. The latest updates are always online at http://support.brightcomputing.com/manuals.

- The Installation Manual describes installation procedures for a basic cluster.
- The Administrator Manual describes the general management of the cluster.
- The User Manual describes the user environment and how to submit jobs for the end user.
- The Cloudbursting Manual describes how to deploy the cloud capabilities of the cluster.
- The *Developer Manual* has useful information for developers who would like to program with Bright Cluster Manager.
- The OpenStack Deployment Manual describes how to deploy OpenStack with Bright Cluster Manager.
- The Big Data Deployment Manual describes how to deploy Big Data with Bright Cluster Manager.
- The *UCS Deployment Manual* describes how to deploy the Cisco UCS server with Bright Cluster Manager.
- The *Machine Learning Manual*—this manual—describes how to install and configure machine learning capabilities with Bright Cluster Manager.

If the manuals are downloaded and kept in one local directory, then in most pdf viewers, clicking on a cross-reference in one manual that refers to a section in another manual opens and displays that section in the second manual. Navigating back and forth between documents is usually possible with keystrokes or mouse clicks.

For example: <Alt>-<Backarrow> in Acrobat Reader, or clicking on the bottom leftmost navigation button of xpdf, both navigate back to the previous document.

The manuals constantly evolve to keep up with the development of the Bright Cluster Manager environment and the addition of new hardware and/or applications. The manuals also regularly incorporate customer feedback. Administrator and user input is greatly valued at Bright Computing. So any comments, suggestions or corrections will be very gratefully accepted at manuals@brightcomputing. com.

### 0.3 Getting Administrator-Level Support

If the reseller from whom Bright Cluster Manager was bought offers direct support, then the reseller should be contacted.

Otherwise the primary means of support is via the website https://support. brightcomputing.com. This allows the administrator to submit a support request via a web form, and opens up a trouble ticket. It is a good idea to try to use a clear subject header, since that is used as part of a reference tag as the ticket progresses. Also helpful is a good description of the issue. The followup communication for this ticket goes via standard e-mail. Section 11.2 of the *Administrator Manual* has more details on working with support.

### 0.4 Getting Professional Services

Bright Computing normally differentiates between professional services (customer asks Bright Computing to do something or asks Bright Computing to provide some service) and support (customer has a question or problem that requires an answer or resolution). Professional services can be provided after consulting with the reseller, or the Bright account manager.

# 1

## Introduction And Installing the Machine Learning RPMs

### 1.1 Introduction

As of Bright Cluster Manager 7.3 a number of Machine/Deep Learning library and framework RPM packages have been included. Bright makes it faster and easier for organizations to gain actionable insights from rich, complex data using the latest, state-of-the-art libraries with minimal effort during installation.

### 1.2 Packages Available

Currently the following RPMs are available:

| Package name     | Description                                                                                                    |
|------------------|----------------------------------------------------------------------------------------------------|
| cm-ml-distdeps   | Meta-package containing library dependencies available from the base<br>Linux distribution repositories as well as the EPEL repository                          |
| cm-ml-pythondeps | Pre-packaged Python dependencies for Bright's RPM packages                                                                                                    |
| caffe            | A deep learning framework made with expression, speed, and modu-<br>larity in mind.                                                                             |
| torch7           | A library in C++ for developing Open Source speech and machine learning applications.                                                                           |
| theano           | Theano is a Python library that allows you to define, optimize, and eval-<br>uate mathematical expressions involving multi-dimensional arrays ef-<br>ficiently. |

...continues

|              | 0                                                                                                    |
|--------------|----------------------------------------------------------------------------------------------------|
| Package name | Description                                                                                                    |
| tensorflow   | TensorFlow is an Open Source Software Library for Machine Intelli-                                                                                                    |
|              | gence                                                                                                    |
| cudnn        | A GPU-accelerated library of primitives for deep neural networks.                                                                                                    |
| cub          | Reusable software components for CUDA                                                                                                    |
| nccl         | (pronounced "Nickel") A standalone library of standard collective com-<br>munication routines, such as all-gather, reduce, broadcast, etc., that<br>have been optimized to achieve high bandwidth over PCIe |
| mlpython     | MLPython is a library for organizing machine learning research.                                                                                                    |
| DIGITS       | A web frontend to Caffe and Torch, developed by NVIDIA                                                                                                    |
|              |                                                                                                    |

Table Packages Included...continued

The following packages are planned for the future:

Table: Packages Planned

| Package name | Description                                                                                                    |
|--------------|----------------------------------------------------------------------------------------------------|
| caffeonspark | CaffeOnSpark brings deep learning to Hadoop and Spark clusters. By<br>combining salient features from deep learning framework Caffe and<br>big-data frameworks Apache Spark and Apache Hadoop, CaffeOn-<br>Spark enables distributed deep learning on a cluster of GPU and CPU |
|              | servers.                                                                                                    |
| cntk         | The Computational Network Toolkit by Microsoft Research, is a unified deep-learning toolkit                                                                                                    |
| bidmach      | BIDMach is a very fast machine learning library.                                                                                                    |

### 1.3 Requirements

The folowing requirements must be met before installing the preceding machine learning packages

- The base distribution used must be RHEL, Centos or Scientific Linux 7.x
- There must be access to the Linux distribution's online YUM repositories as well the EPEL repository
- There must be 2 GB of free space for the RPMs that are installed on the head node, and an additional 400 MB for each software image that will be used for running machine learning pipelines

It is recommended, though not required, that the NVIDIA GPUs be Maxwell or more recent, with compute capability 3.5 or later.

### 1.3.1 Software Installation

### **Compute Nodes Installation**

The cm-ml-distdeps RPM package must be installed onto all compute nodes that are to run machine learning applications. The cm-ml-distdeps meta-package instructs YUM to install the necessary system libraries as well as the development packages, e.g. blas-devel.

For example, if the name of the software image is gpu-image, then the administrator can install the RPM as follows:

### Example

```
[root@bright73 ~]# yum install --installroot=/cm/images/gpu-image cm-ml-distdeps
```

The preceding command must be applied to all software images that are used to run machine learning applications.

#### **Head Node Installation**

The head node must also have the cm-ml-distdeps RPM package installed on it. If it is not already installed, then it should be installed:

### Example

```
[root@bright73 ~]# yum install cm-ml-distdeps
```

The Bright Cluster Manager machine learning packages have proper RPM dependencies defined. This means that the cluster administrator does not need to spend time figuring out what needs to be installed.

For example, if the administrator wants to install NVIDIA's DIGITS, then all that needs to be done is to run the following command on the head node:

```
[root@bright73 ~]# yum install digits
```

In general, a yum install <*name of desired package>* should do installation for supported machine learning packages. That is, YUM then automatically installs cm-ml-pythondeps, cm-ml-distdeps, cudnn, caffe, torch and cuda75-toolkit as dependencies if needed.

The RPMs get installed in the /cm/shared directory, which is exported over NFS. The RPMS are therefore available to all the compute nodes. The installation of the machine learning libraries is therefore done within minutes, rather than the days that it typically takes to build and install all the necessary dependencies.

### Software Libraries Useful For Developers

Developers that work on extending the machine learning libraries typically will not want to use the pre-packaged RPMs. For this use case, Bright can help minimize the time spent to get started.

By installing the cm-ml-pythondeps, cm-ml-distdeps (on the head node and compute nodes), and cudnn RPM packages a developer can get ready for machine learning development within minutes and spend time on the intresting application at hand, rather than waste time dealing with dependency hell.

### 1.3.2 Module Installation

Bright provides environment module definitions for all the machine learning packages. The environmenment module files are also compatible with the Lmod software introduced in 7.3.

The machine learning environment modules automatically load additional environment modules as dependencies.

For example, loading the DIGITS module with:

```
module load shared digits
```

automatically loads additional modules such cudnn, openblas, hdf5\_18, and so on. Those modules are the dependencies needed to use DIGITS.

#### Example

```
[root@bright73 ~]# module list
Currently Loaded Modulefiles:
 1) shared
                             3) cmsh
                                                          5) cluster-tools/trunk
 2) cmgui/trunk
                                                          6) slurm/16.05.2
                            4) cmd
[root@bright73 ~]# module load shared digits
[root@bright73 ~]# module list
Currently Loaded Modulefiles:
                             6) slurm/16.05.2
                                                 11) hdf5_18/1.8.17
 1) shared
                             7) cm-ml-pythondeps/1.10.0 12) caffe/0.16
 2) cmgui/trunk
```

```
3) cmsh 8) cudnn/5.0 13) torch7/7.0
4) cmd 9) openblas/dynamic/0.2.18 14) digits/4.0
5) cluster-tools/trunk 10) cuda75/toolkit/7.5.18
[root@bright73 ~]#
```

The module dependencies are achieved via the module definition files:

```
[root@bright73 ~] # module show digits
```

```
/cm/shared/modulefiles/digits/4.0:

module-whatis adds nVidia Deep Neural Network Library to your environment variables

module load caffe

module load torch7

module load cudnn

module load cudnn

module load openblas

module load cuda75/toolkit

module load hdf5_18

prepend-path PATH /cm/shared/apps/digits/4.0/
```

```
[root@bright73 ~]#
```

### 1.3.3 Further reading

Additional information about the usage of each individual framework may be found in the user manual.

# 2

# **Running Caffe**

This chapter goes through an example workflow in order to train a Caffe model to recognize handwritten digits. It closely follows the sample run by NVIDIA's Luke Yeager at https://github.com/ NVIDIA/DIGITS/blob/master/docs/GettingStarted.md.

The example uses the MNIST handwritten digit database (http://yann.lecun.com/exdb/ mnist) as the input to provide a training and validation dataset, and LeNet-5 (http://yann.lecun. com/exdb/lenet/) for the neural network model that is to be trained to classify the dataset. Both are generously made available by Yann LeCun from his website at http://yann.lecun.com/.

### 2.1 Downloading The MNIST Data

The MNIST dataset can be downloaded using the DIGITS downloader. For example, a user tim, could unpack the datasets into a directory /mnist as follows):

```
[tim@bright73 ~]$ python /cm/shared/apps/digits/current/digits/download_data/__main__.py\
mnist /home/tim/
Downloading url=http://yann.lecun.com/exdb/mnist/train-images-idx3-ubyte.gz ...
Downloading url=http://yann.lecun.com/exdb/mnist/train-labels-idx1-ubyte.gz ...
Downloading url=http://yann.lecun.com/exdb/mnist/t10k-images-idx3-ubyte.gz ...
Downloading url=http://yann.lecun.com/exdb/mnist/t10k-labels-idx1-ubyte.gz ...
Uncompressing file=train-images-idx3-ubyte.gz ...
Uncompressing file=train-labels-idx1-ubyte.gz ...
Uncompressing file=t10k-images-idx3-ubyte.gz ...
Uncompressing file=t10k-labels-idx1-ubyte.gz ...
Reading labels from /home/tim/train-labels.bin ...
Reading images from /home/tim/train-images.bin ...
Reading labels from /home/tim/test-labels.bin ...
Reading images from /home/tim/test-images.bin ...
Dataset directory is created successfully at '/home/tim/'
Done after 37.8421010971 seconds.
```

### 2.2 Setting The Default Matplotlib Backend

The administrator can set the default matplotlib GUI backend supported by editing the file:

```
/cm/shared/apps/cm-ml-pythondeps/lib64/python2.7/site-packages/matplotlib/mpl-data/
matplotlibrc
```

and, for example, changing the line:

backend: agg

to:

6

```
backend: gtk3agg
```

The preceding change allows GTK3 GUI support, if, for example, just basic X11 GUI support is not wanted and GTK3 is installed.

### 2.3 Creating A Working Directory

A working directory can be created with, for example:

[tim@bright73 ~]\$ mkdir -p /tmp/digits/jobs

The actual path, which is set by the parameter jobs\_dir, can be changed by the administrator in DIGITS version 6.0 in:

```
/cm/shared/apps/digits/6.0.0/digits/digits.cfg
```

### 2.4 Using The Web App

The DIGITS server can be started with:

```
[root@bright73 ~]# module load shared digits
[root@bright73 ~]# cd /cm/shared/apps/digits/current
[root@bright73 current]# ./digits-devserver
```

|   | ` | \ | _/ | / |  |  | _ | _ | _/  |       |
|---|---|---|----|---|--|--|---|---|-----|-------|
|   | ) |   |    | ( |  |  |   | Ι | \ \ |       |
| _ | / | / | \  | \ |  |  | _ |   | /   | 6.0.0 |

```
* Running on http://0.0.0.0:5000/
```

The server must be run with GPU. If run without a GPU some GPU or CUDA-related errors should show up in the output. If there is a GPU on the node, and the error #35 response is still displayed, then a possible cause is that the NVIDIA driver has not been loaded, or has loaded incorrectly.

Once the DIGITS server is up and running, a web browser can be used to navigate to the home screen of DIGITS. If all is well, then the server location should be indicated by the last line. The locations are typically at:

```
• http://localhost/
```

or at

• http://localhost:5000/ if using digits-devserver

or at

• http://localhost:34448/ if using digits-server

Instead of using localhost in the preceding URLs, the external IP address of the system can be used, if the Shorewall firewall is opened for the appropriate port. Typically the administrator adds lines to the rules file, similar to the output of the following grep:

```
[root@bright73 ~]# grep 5000 /etc/shorewall/rules
# -- Allow port 5000 (digits) traffic from elsewhere to master
ACCEPT:info net fw tcp 5000 #DIGITS
```

After adding the lines, Shorewall should be restarted, with, for example, service shorewall restart.

The DIGITS home screen should then show up in the browser (figure 2.1).

|                  | ×              | ÷ |   |                     |              |                                      |                               |
|------------------|----------------|---|---|---------------------|--------------|--------------------------------------|-------------------------------|
| ) 🛞   10.2.60.17 | <b>2</b> :5000 |   | C | <b>Q</b> Search     |              | ☆ 自                                  | »                             |
| DIGITS           |                |   |   |                     |              | Login                                |                               |
| Home             |                |   |   |                     |              |                                      |                               |
| No Jobs Runnir   | ng             |   |   |                     |              |                                      |                               |
| Datasets (0)     | Models (0)     |   |   |                     |              |                                      |                               |
|                  |                |   |   |                     |              |                                      |                               |
|                  |                |   |   |                     | New D        | ataset Ne                            | w Model                       |
|                  |                |   |   |                     | New D        | ges - I                              | w Model<br>mages <del>-</del> |
| Delete           |                |   | Q | Filter              | New E<br>Ima | ges +                                | w Model<br>mages -            |
| Delete           |                |   | Q | Filter<br>framework | New E        | pataset Ner<br>ges - In<br>psed subn | w Model<br>mages -<br>•       |

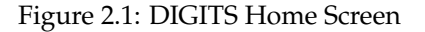

### 2.5 Logging In

Clicking on the Datasets tab, then on the Images menu button under the New Dataset label, opens up a menu. Choosing the Classification menu item leads to the login page (figure 2.2). The login is carried out without authentication, for convenience. It is not a security feature.

|                            | × +                              |                         |
|----------------------------|----------------------------------|-------------------------|
| ♦ ④   10.2.60.172:5000/log | gin?next=%2Fdatasets! C 🔍 Search | ☆ 🖻 » 😑                 |
| DIGITS                     |                                  | Login Info <del>-</del> |
| Login                      |                                  |                         |
|                            | Username 2                       |                         |

Figure 2.2: DIGITS Login

### 2.6 Creating Training And Validation Datasets

After login the New Image Classification Dataset page appears (figure 2.3). The page shows several panes which group the input values for the training dataset that is about to be imported.

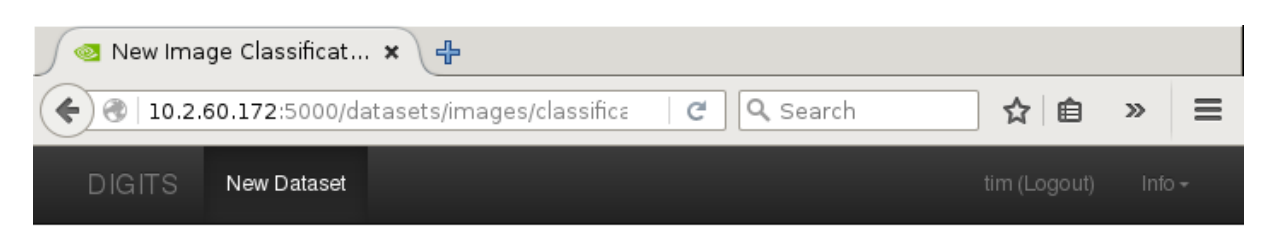

### New Image Classification Dataset

| Image Type 🛿             |          | Use Image Folder                        | Use Text F                    | iles                      |  |  |
|--------------------------|----------|-----------------------------------------|-------------------------------|---------------------------|--|--|
| Color                    | •        | Training Images                         |                               |                           |  |  |
| Image size (Width x Heig | iht) 🕑   | folder or URL                           |                               |                           |  |  |
| 256 x 256                |          | Minimum samples                         | perclass                      | Maximum samples per class |  |  |
| Resize Transformation    | 9        | 0                                       | -                             | 0                         |  |  |
| Squash                   | -        | 2                                       |                               |                           |  |  |
|                          |          | % for validation 🛿                      |                               | % for testing 🕑           |  |  |
| See example              |          | 25                                      |                               | 0                         |  |  |
|                          |          | ☐ Separate valida<br>☐ Separate test in | tion images f<br>nages folder | older                     |  |  |
|                          | DB back  | end                                     |                               |                           |  |  |
|                          | LMDB     |                                         |                               | •                         |  |  |
|                          | Image Ei | ncoding 🕑                               |                               |                           |  |  |
|                          | PNG (    | lossless)                               |                               | •                         |  |  |
|                          | Dataset  | Name                                    |                               |                           |  |  |

Figure 2.3: New Image Classification Dataset Dialog

For the pane starting with the Image Type field:

- The Image Type should be set to Grayscale
- The Image size should be changed to  $28 \ge 28$

For the pane starting with the Use Image Folder tab label:

Create

- For Training Images, the path to the MNIST training images should be entered. For the down-load described earlier in section 2.1 the path would be /home/tim/mnist/train.
- For the checkbox options:
  - The folder of MNIST test images can optionally also be added as a Separate validation images folder.
  - The Separate test images folder should not be used—test images are not used for anything in DIGITS yet.

For the pane starting with the DB backend field:

• The dataset should be given a name, for example mnistdataset

The Create button can then be clicked to start the job run to create the classification databases.

A new screen showing the classification job status is then displayed. The screen is scrollable in the browser. The screen is shown in this manual, for printing reasons, as a top part (figure 2.4) and a bottom part (figure 2.5).

A Job Status pane at the top right hand side (figure 2.4) shows the expected job completion time if it is refreshed before the job completes, and shows the time the job took after it has completed.

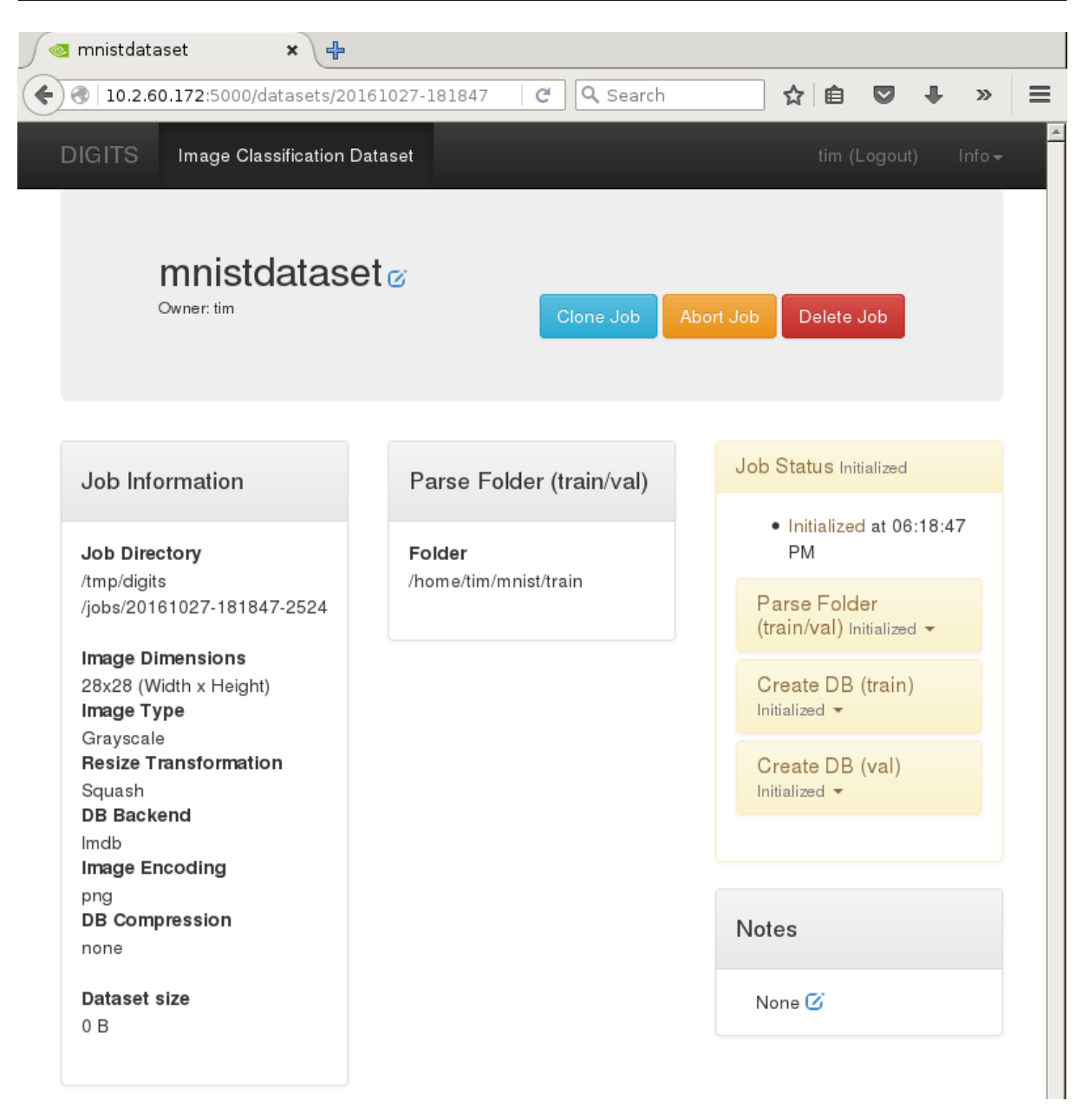

Figure 2.4: DIGITS MNIST Job Run Screen, Top Part

The bottom section (figure 2.5) allows access to the input and log files.

Create DB (train)

Input File (before shuffling) train.txt DB Creation log file create\_train\_db.log

Create DB (val)

Input File (before shuffling) val.txt DB Creation log file create\_val\_db.log

Figure 2.5: DIGITS MNIST Job Run Screen, Bottom Part

After the training and validation database import run is complete, the classification spread can be visualized in the refreshed updated bottom section (figure 2.6).

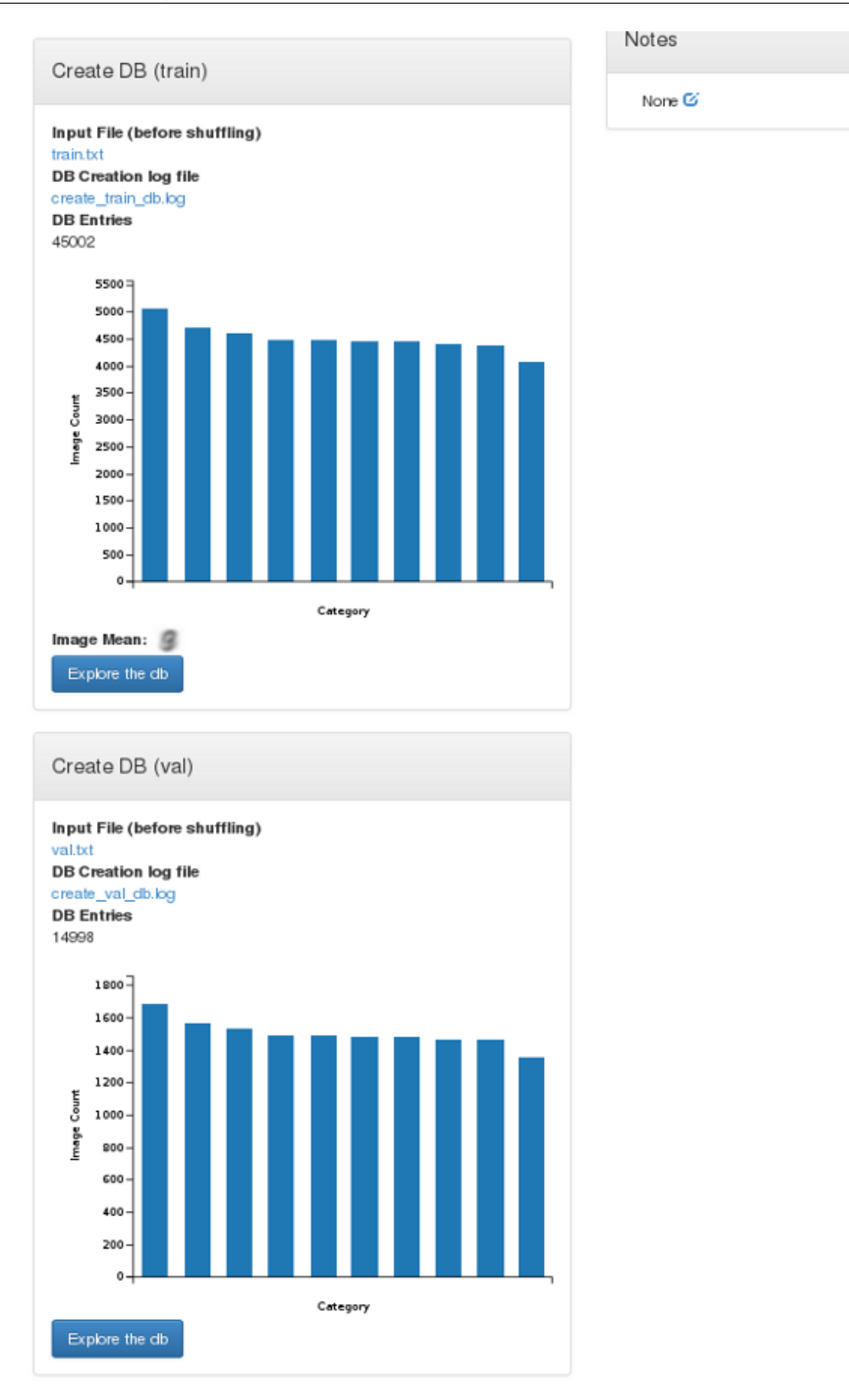

Figure 2.6: DIGITS MNIST Job Run Screen, Bottom Part, After Run

The corresponding training (train) and validation (val) database entries can be explored by clicking the Explore the db button.

Clicking DIGITS in the top left hand part of the web page brings up the home page again. Within the Datasets tab (figure 2.7), the name mnistdataset that was set earlier is now visible. Clicking on the name brings a screen where like in figure 2.6 the classification spread can be visualized, and the corresponding training (train) and validation (val) database entries can be explored by clicking the Explore the db button.

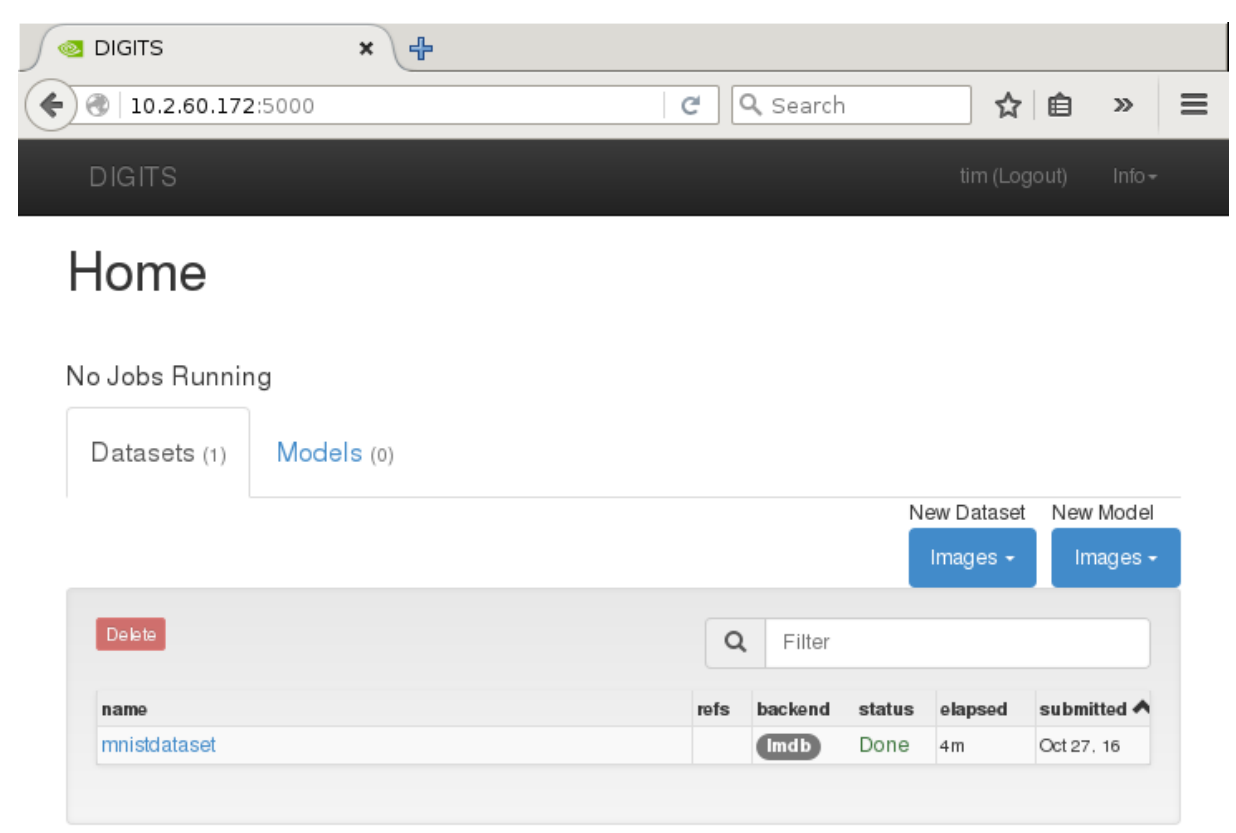

Figure 2.7: Generated Dataset Tab

### 2.7 Training A Model

The datasets can now be used to train the LeNet model.

Clicking on the Images button that is associated with the New Model label (figure 2.7), and then on the Classification option, opens up the New Image Classification Model page. The top part of the page is shown in figure 2.8:

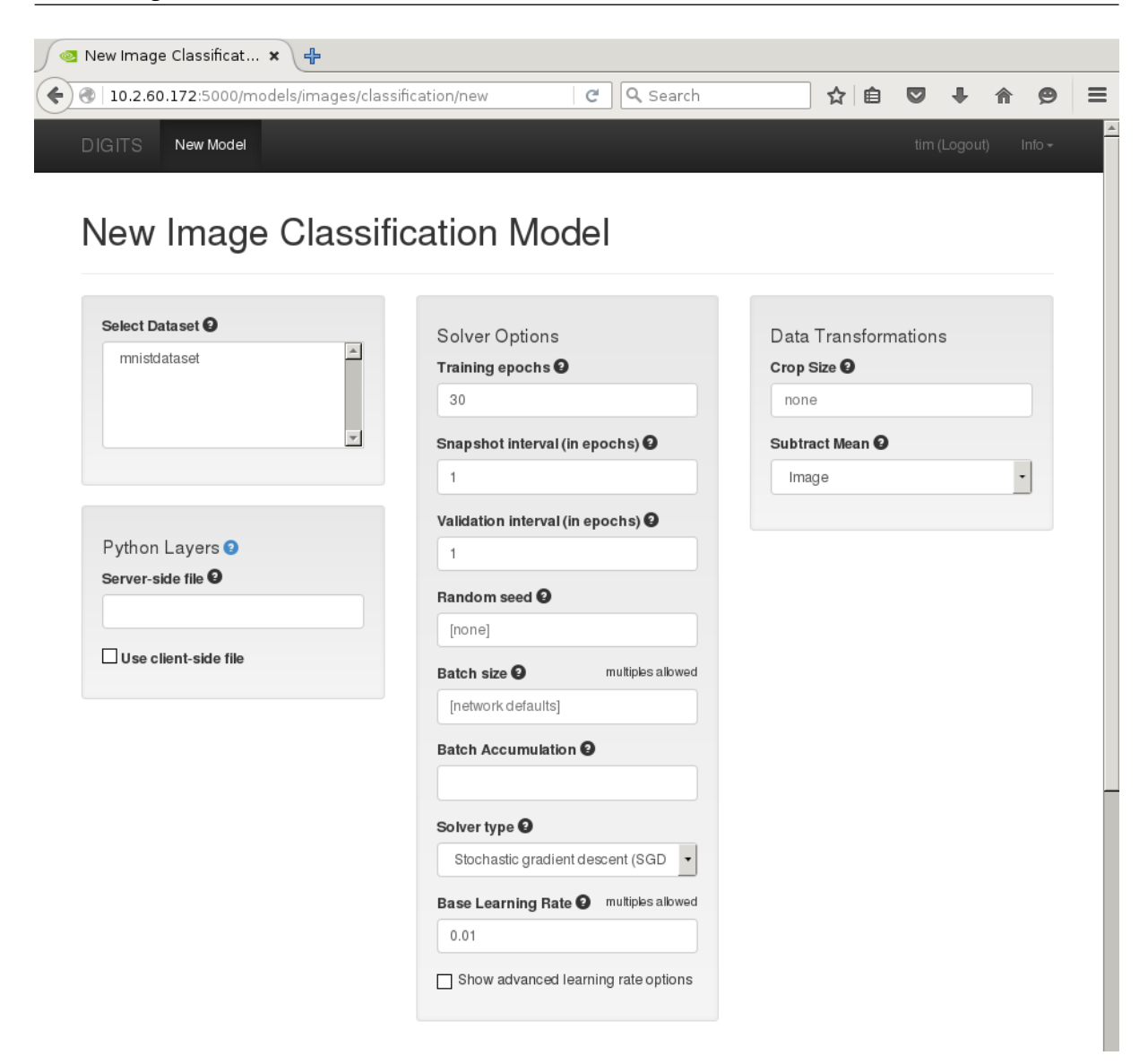

Figure 2.8: New Image Classification Model Top Part

The bottom part of the page, with network and GPU options (figure 2.9) shows network and GPU options.

| letwork    | Details               | Intended image size |  |
|------------|-----------------------|---------------------|--|
| OLeNet     | Original paper [1998] | 28x28 (gray)        |  |
| OAlexNet   | Original paper [2012] | 256x256             |  |
| ⊖GoogLeNet | Original paper [2014] | 256x256             |  |
|            |                       |                     |  |
|            |                       |                     |  |

### Figure 2.9: New Image Classification Model Dialog Bottom Part

In the  ${\tt New}$  Image Classification Model page the following steps can be followed to classify the data:

- mnistdataset is selected in the Select Dataset field
- The LeNet network can be selected from the Standard Networks tab
- The model is given a name, for example Len
- The Create button is clicked

If there is no GPU on the system, then the <code>Torch (experimental)</code> tab should be selected instead of Caffe.

While training the model, the expected completion time is seen on the right side (figure 2.10):

### 2.8 Testing A Model

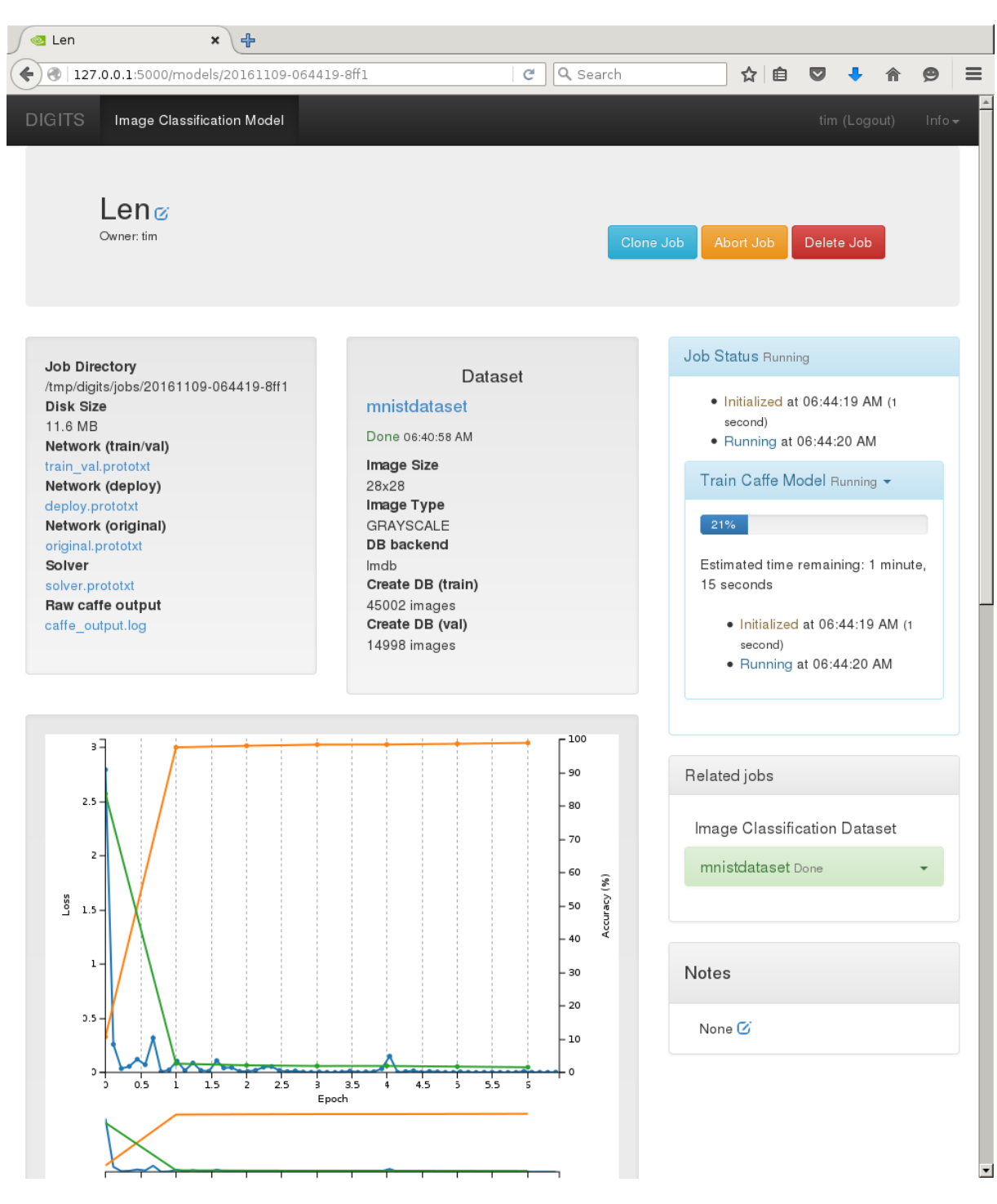

Figure 2.10: New Image Classification Model Training

### 2.8 Testing A Model

The bottom of the page (figure 2.11) allows the model to be tested.

17

| 0.002-<br>0.001-<br>0-0-0-0-0-0-0-0-0-0-0-0-0-0-0-0-0-0 | 3 3.5 4 4.5 5 5.5 6<br>Epoch                                           |  |  |  |  |  |
|---------------------------------------------------------|------------------------------------------------------------------------|--|--|--|--|--|
| Trained Models                                          |                                                                        |  |  |  |  |  |
| Epoch #6                                                | Download Model                                                         |  |  |  |  |  |
| Test a single image                                     | Test a list of images                                                  |  |  |  |  |  |
|                                                         | Browse No file selected.                                               |  |  |  |  |  |
| Upload image                                            | Accepts a list of filenames or urls (you can use<br>your val.txt file) |  |  |  |  |  |
| Browse No file selected.                                | Image folder (optional)                                                |  |  |  |  |  |
| ☐ Show visualizations and statistics ♀                  | Relative paths in the text file will be prepended                      |  |  |  |  |  |
| Classify One                                            | with this value before reading                                         |  |  |  |  |  |
|                                                         |                                                                        |  |  |  |  |  |
|                                                         | Leave blank to use all                                                 |  |  |  |  |  |
|                                                         | Classify Many                                                          |  |  |  |  |  |
|                                                         | Number of images to show per category                                  |  |  |  |  |  |
|                                                         | 9                                                                      |  |  |  |  |  |
|                                                         | Top N Predictions per Category                                         |  |  |  |  |  |

Figure 2.11: New Image Classification Of One Image

- The Browse button in the Upload Image field, in the Test a single image can be clicked upon and a file chosen.
  - There are plenty to choose from under the /home/username/mnist/test/ directory.
  - Alternatively an image of a digit can be created by hand in an image manipulation software such as Gimp.
  - Alternatively an image from the web can have its URL pasted into the Image URL field
- The Show visualizations and statistics box can be checked for extra information on how the algorithm was applied.

Clicking on the Classify One button then displays a classified image (figure 2.12):

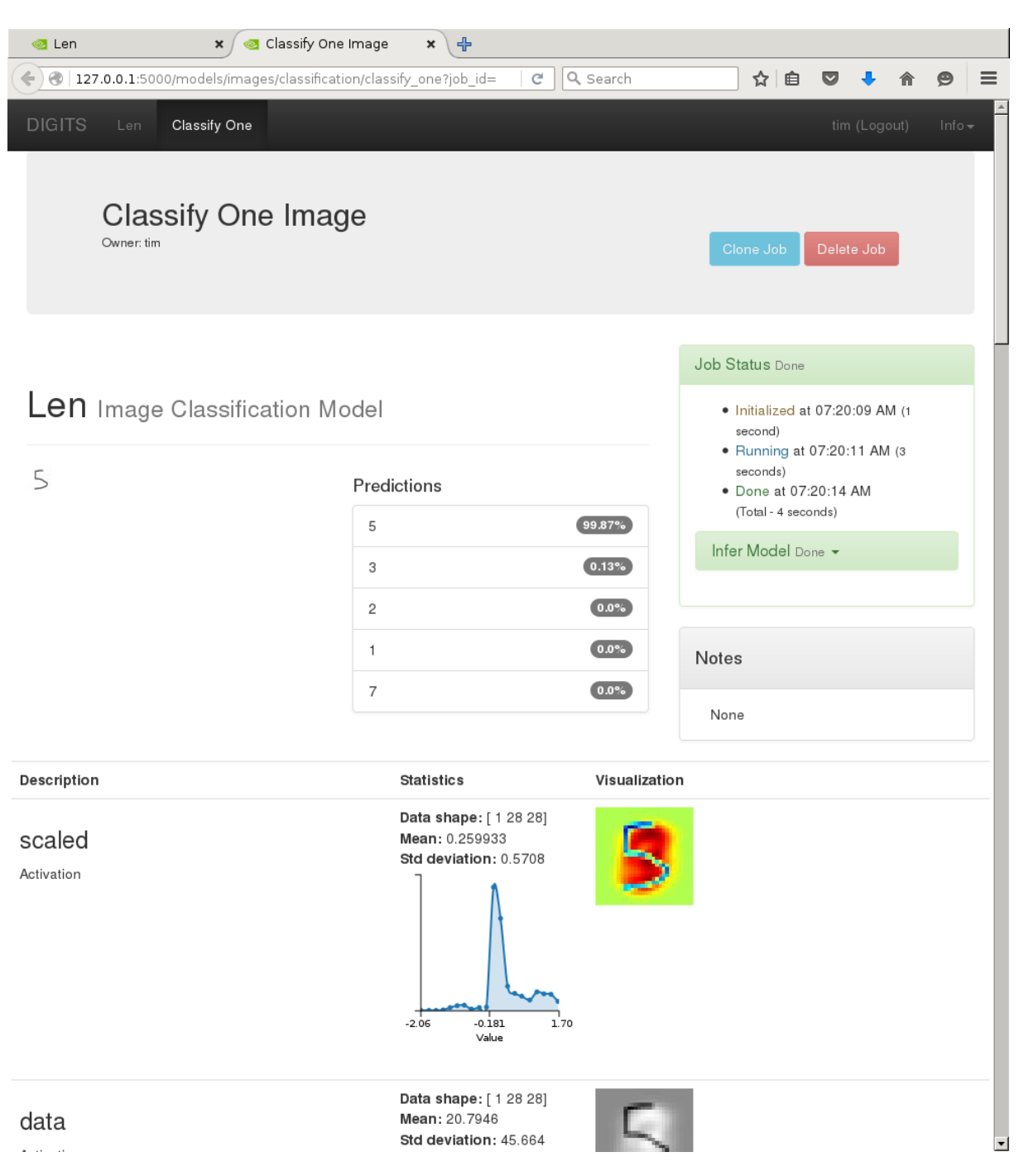

Figure 2.12: New Image Classification Result For One Image

At the top of the page, DIGITS displays the top five classifications and corresponding confidence values. DIGITS also provides further visualizations and statistics about the weights and activations of each layer of the network.

# 3

## **Running TensorFlow**

This chapter goes through some example runs with TensorFlow. The INFO output messages have been removed in the runs for readability.

### 3.1 Hello World

A "Hello World" example that just shows that the software is in place for TensorFlow 0.10 can be run as follows:

### Example

```
[root@bright73 ~] # python
Python 2.7.5 (default, Nov 20 2015, 02:00:19)
[GCC 4.8.5 20150623 (Red Hat 4.8.5-4)] on linux2
Type "help", "copyright", "credits" or "license" for more information.
>>> import tensorflow as tf
hello = tf.constant('Hello, TensorFlow!')>>> hello = tf.constant('Hello, TensorFlow!')
>>> sess = tf.Session()
name: Tesla K40c
major: 3 minor: 5 memoryClockRate (GHz) 0.745
pciBusID 0000:05:00.0
Total memory: 11.92GiB
Free memory: 11.78GiB
> (device: 0, name: Tesla K40c, pci bus id: 0000:05:00.0)
>>> sess.run(hello)
'Hello, TensorFlow!'
>>> a = tf.constant(10)
>>> b = tf.constant(32)
>>> sess.run(a+b)
42
>>>
```

### 3.2 Training A Convolutional Neural Network

The following trains a convolutional neural network similar to LeNet-5, as explained in https://www.tensorflow.org/versions/r0.11/tutorials/mnist/beginners/index.html.

The code uses the TensorFlow convolutional module at /cm/shared/apps/tensorflow/0.10/ lib/python2.7/site-packages/tensorflow/models/image/mnist/convolutional.py. It picks up training images and labels from the MNIST site, and places them in a directory data if it needs to. The images are then used to train and validate the model.

### Example

```
[root@bright73 ~]# python -m tensorflow.models.image.mnist.convolutional
Successfully downloaded train-images-idx3-ubyte.gz 9912422 bytes.
Successfully downloaded train-labels-idx1-ubyte.gz 28881 bytes.
Successfully downloaded t10k-images-idx3-ubyte.gz 1648877 bytes.
Successfully downloaded t10k-labels-idx1-ubyte.gz 4542 bytes.
Extracting data/train-images-idx3-ubyte.gz
Extracting data/train-labels-idx1-ubyte.gz
Extracting data/t10k-images-idx3-ubyte.gz
Extracting data/t10k-labels-idx1-ubyte.gz
name: Tesla K40c
major: 3 minor: 5 memoryClockRate (GHz) 0.745
pciBusID 0000:05:00.0
Total memory: 11.92GiB
Free memory: 11.78GiB
Initialized!
Step 0 (epoch 0.00), 36.5 ms
Minibatch loss: 12.054, learning rate: 0.010000
Minibatch error: 90.6%
Validation error: 84.6%
Step 100 (epoch 0.12), 14.2 ms
Minibatch loss: 3.301, learning rate: 0.010000
Minibatch error: 4.7%
Validation error: 7.4%
Step 200 (epoch 0.23), 14.2 ms
Minibatch loss: 3.458, learning rate: 0.010000
Minibatch error: 14.1%
. . .
Step 8400 (epoch 9.77), 14.1 ms
Minibatch loss: 1.596, learning rate: 0.006302
Minibatch error: 0.0%
Validation error: 0.8%
Step 8500 (epoch 9.89), 14.1 ms
Minibatch loss: 1.626, learning rate: 0.006302
Minibatch error: 1.6%
Validation error: 0.9%
Test error: 0.8%
[root@bright73 ~]#
```

### 3.3 Image Recognition

The following session shows a pre-trained model recognizing a test image of a tiger:

#### Example

```
[root@bright73 ~]# module load tensorflow/0.10
[root@bright73 ~]# cd /cm/shared/apps/tensorflow/0.10/lib/python2.7/site-packages/tensorflow\
/models/image/imagenet
[root@bright73 imagenet]# python classify_image.py --image_file=Indochinese-Tiger-Zoo.jpg
name: Tesla K40c
major: 3 minor: 5 memoryClockRate (GHz) 0.745
pciBusID 0000:05:00.0
Total memory: 11.92GiB
Free memory: 11.78GiB
W tensorflow/core/framework/op_def_util.cc:332] Op BatchNormWithGlobalNormalization is depre\
```

cated. It will cease to work in GraphDef version 9. Use tf.nn.batch\_normalization().
tiger, Panthera tigris (score = 0.71628)
tiger cat (score = 0.11725)
lynx, catamount (score = 0.00376)
jaguar, panther, Panthera onca, Felis onca (score = 0.00371)
cougar, puma, catamount, mountain lion, painter, panther, Felis concolor (score = 0.00218)
[root@bright73 imagenet]#